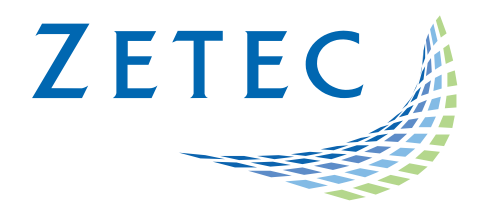

# ULTRAVISION 3.8R16

## **Technical Guidelines**

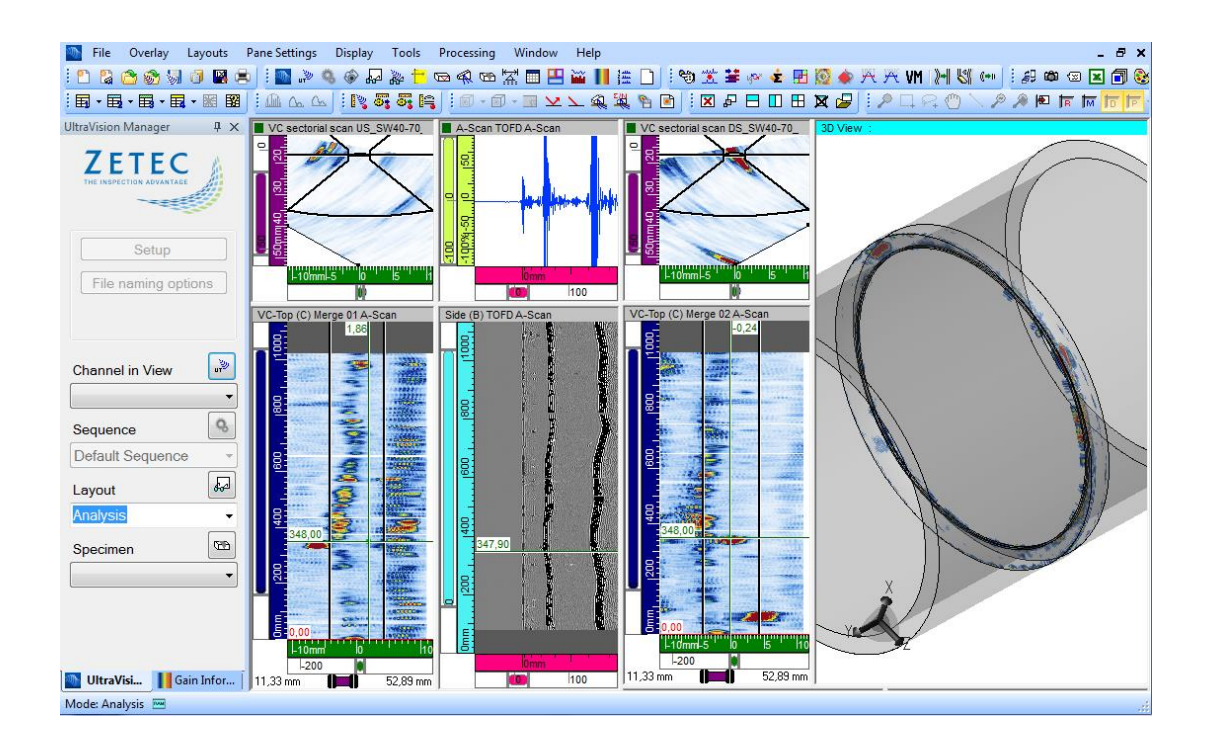

UltraVision, a complete UT and Phased Array inspection package!

www.zetec.com

### Table of Contents

| 1 | Calibration Tool – New Element Check | 3 |
|---|--------------------------------------|---|
| 2 | SNR Evaluation                       | 4 |
| 3 | Palette Min/Max Colors               | 7 |

#### 1 Calibration Tool – New Element Check

The previous **Element Check** function required the user to import multiple parameters increasing the complexity. In order to simplify the process, a new **Element Check** tool similar to that found in UV Touch is now available for Ultravision 3.8R16.

To perform the new **Element Check** calibration:

1. Open Element Check and touch Calibration  $\rightarrow$  4 Element Check

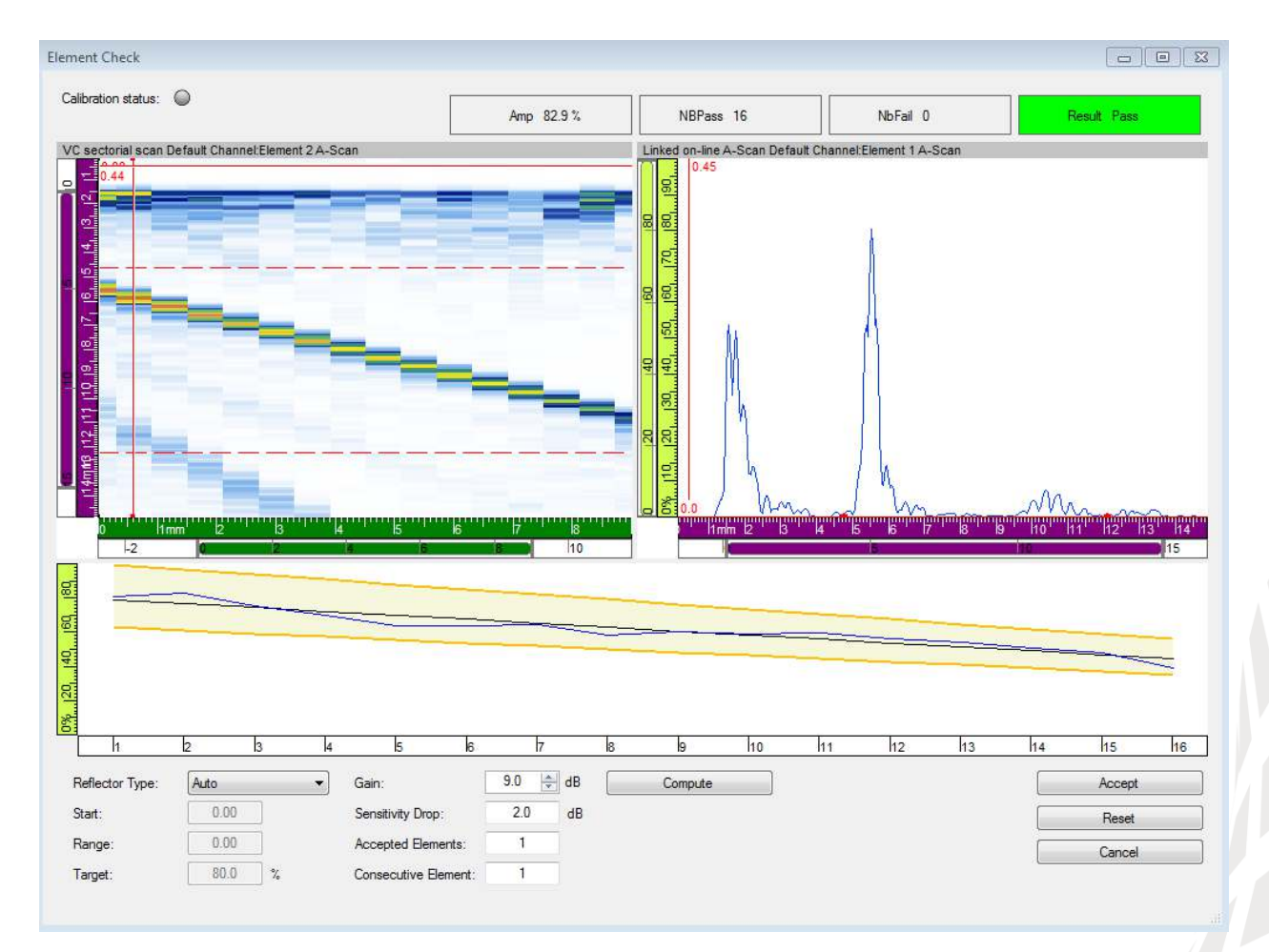

- 2. Select the Reflector Type:
  - a. Auto: Use the currently defined wedge as a reflector
  - b. Depth: Manually define the reflector to be used
- 3. Adjust the Gain so no element is saturated. Saturated elements are considered as a Fail.
- 4. Set the **Pass** criterion:
  - Sensitivity Drop: Maximum amplitude change accepted between two consecutive elements

- b. Accepted Elements: Maximum number of Fail elements accepted for an overall Pass status. The elements can be consecutive or not.
- c. **Consecutive Elements**: Maximum number of consecutive Fail elements accepted for an overall Pass status.
- 5. If Result is **Pass**, touch **Compute** then **Accept**.
- 6. The Calibration is now complete.
  - Note: Upon returning to the **Element Check** window, **Calibration Status** LED button is now green.

#### 2 SNR Evaluation

To conform to code BAC5980 and facilitate SNR analysis, Ultravision 3.8R16 adds a new SNR Evaluation Interface. An SNR tab is available in the **Gain Information** interface to allow easy computation and visualization of the SNR Factor (K) and the corresponding boundaries.

The SNR evaluation tool is available on both position and amplitude C-Scan views, and uses the **Indication** and **Noise Contour** boxes. To use the tool:

- 1. Display a C-Scan view using the **Contents** window (Shift+Enter).
- 2. Draw an **Indication Contour** (Crtl+Click Drag) around a known indication as shown:

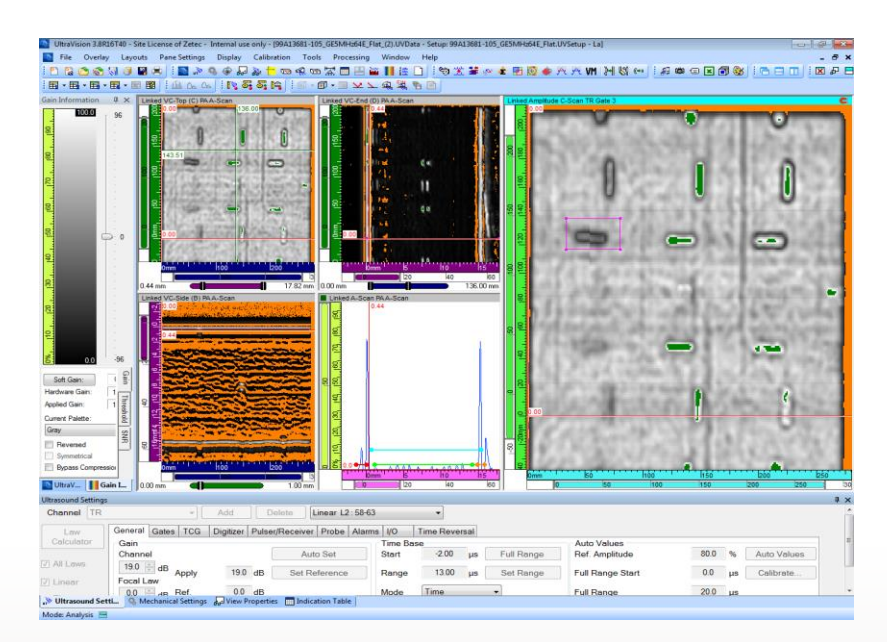

3. Draw a **Noise Contour** (Crtl+Shift+Click Drag) on an indication-free zone, with an area similar to that of the **Indication Contour**.

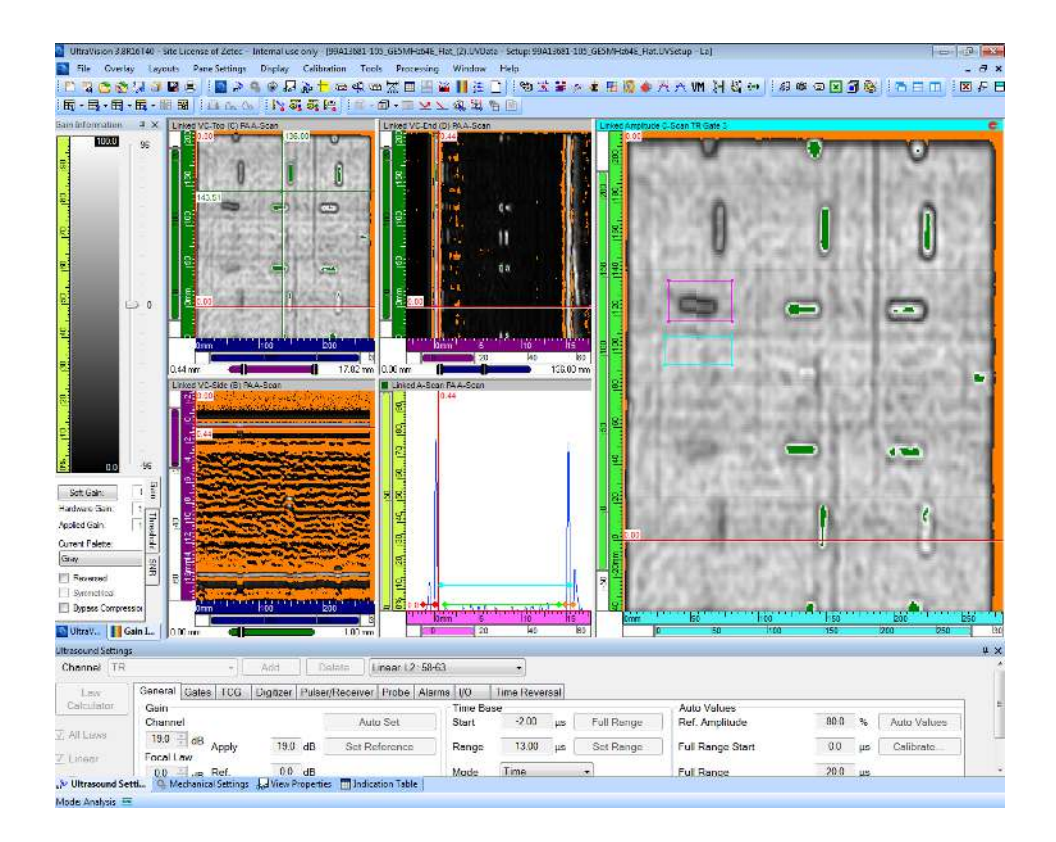

4. In the Gain Information interface, open the SNR tab

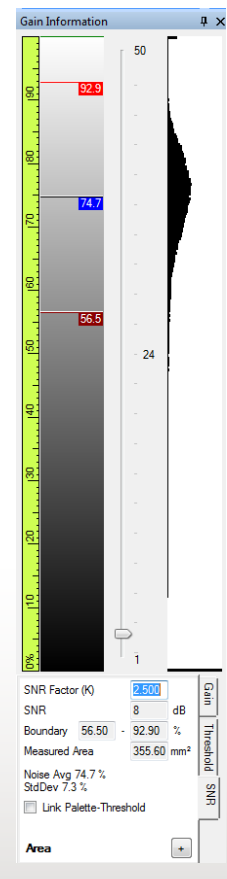

- 5. Expand the **Area** section and complete the following fields:
  - a. Nominal Length: Known Length of the indication with the Indication Contour
  - b. Nominal Width: Known Width of the indication with the Indication Contour
  - c. Ratio: Percentage of the indication that is required to be over the SNR
- 6. Click **Auto Threshold**: The SNR Factor is then calculated to obtain a **Measured Area** as close as possible to the **Minimum Area**. The **Measured Area** is the sum of the area below the lower boundary and the area above the upper boundary.
- 7. Link the **Palette-Threshold** to the boundaries to display everything above and below the required SNR as shown:

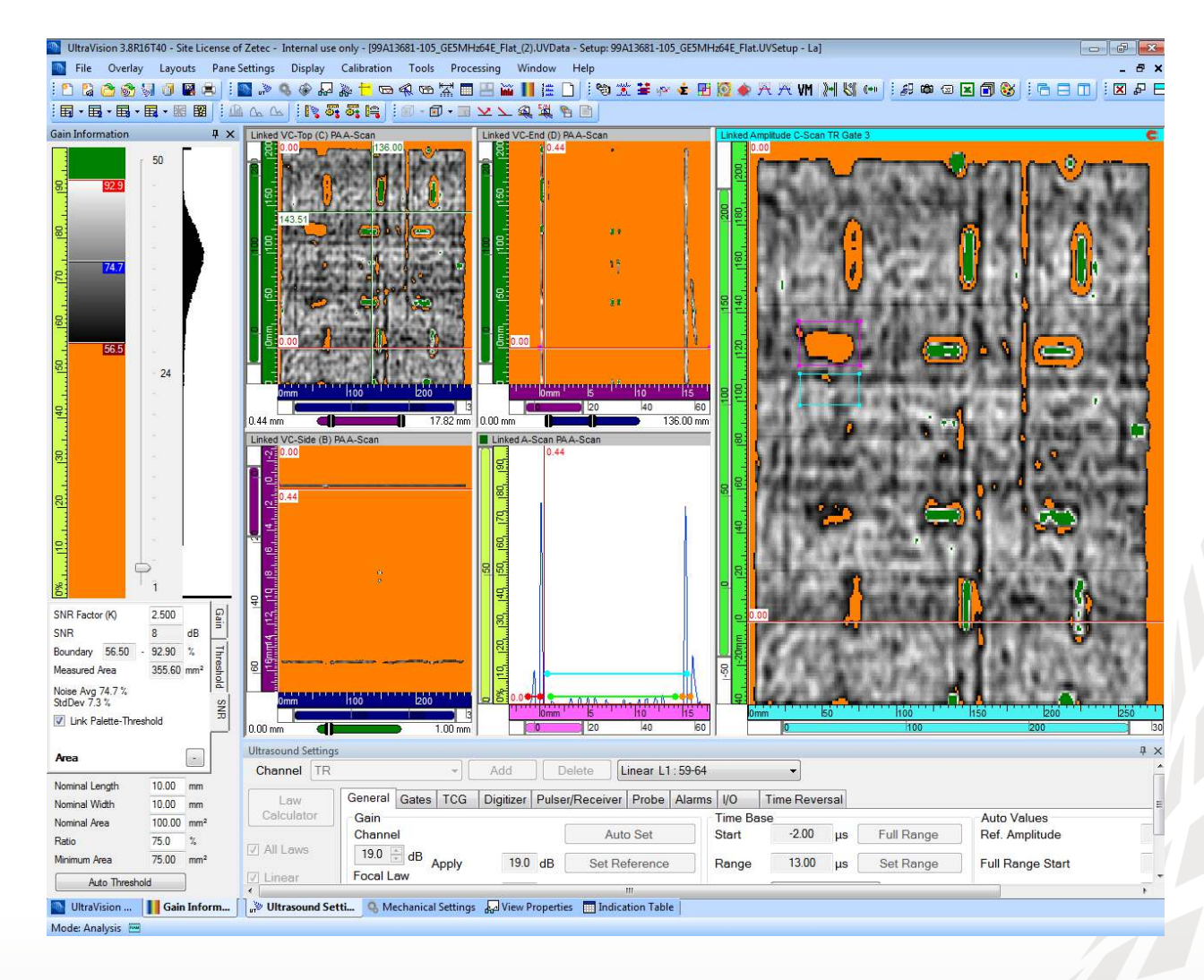

#### 3 Palette Min/Max Colors

Distinctive colors for maximum and minimum values of the palette are a convenient feature for analysis purposes. Ultravision 3.8R16 introduces the **Use Min/Max Colors** option.

To use Use Min/Max Colors:

1. From the **Tools** menu, open the **Palette Editor**:

| Palette List              |             | Standard Colors  | Standard Colors                |                |                         | Preview |                                                                                               |  |
|---------------------------|-------------|------------------|--------------------------------|----------------|-------------------------|---------|-----------------------------------------------------------------------------------------------|--|
| Alarm Add                 |             | Number of Colors | Number of Colors: 2 Distribute |                |                         |         |                                                                                               |  |
| Balanced<br>Bainhow       | Delete      | Index            | Color                          | Threshold      |                         |         |                                                                                               |  |
| (all bow                  | Import      | 1 2              |                                | 0.00<br>100.00 |                         |         |                                                                                               |  |
|                           | Export      | ]                |                                |                |                         | eu      |                                                                                               |  |
| Reset 1                   | To Default  | 1                |                                |                | Use Special Col         | lors    |                                                                                               |  |
|                           |             |                  |                                |                | Code                    | Color   | Description                                                                                   |  |
| alette Attributes<br>lame | Gray        |                  |                                |                | No Data<br>No Detection |         | No Data were acquired at this position<br>The detection gate was not crossed at this position |  |
| ntepolation Mode          | Linear      |                  |                                |                | No Synchro              |         | The Synchro gate was not crossed at this position                                             |  |
| alette Type               | Amplitude % |                  |                                |                | 🔲 Use Min/Max C         | olors   |                                                                                               |  |
|                           |             |                  |                                |                | Code                    | Color   | Description                                                                                   |  |
|                           |             |                  |                                |                | Minimum<br>Maximum      |         | The minimum value color<br>The maximum value color                                            |  |
|                           |             |                  |                                |                |                         |         |                                                                                               |  |

- 2. From **Palette List**, select the palette that will use the Min/Max Colors.
- 3. Check the Use Min/Max Colors checkbox.
- 4. To change the colors, click once on a color text box, then click the 🛄 icon
- 5. Click **OK** to accept the change.
- 6. Go to the **Gain Information** interface, and choose the desired palette from the **Gain** tab.